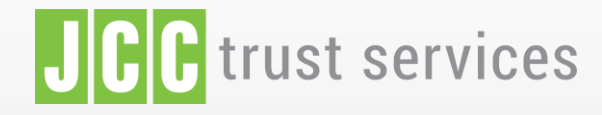

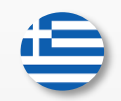

FEATURES SIGNING PORTAL REPOSITORY

LOGIN

12

FAC

#### The trusted eSignature solution from JCC

LOGIN

SIGN UP

## **JCC Trust Portal** Renewal Request for eSignature

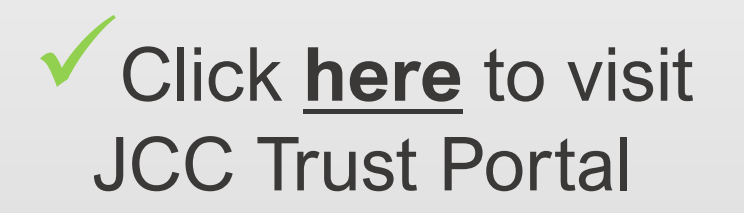

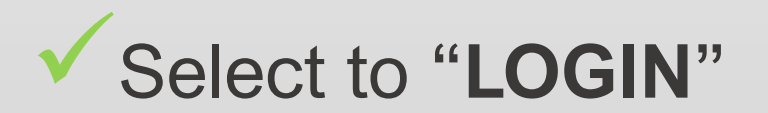

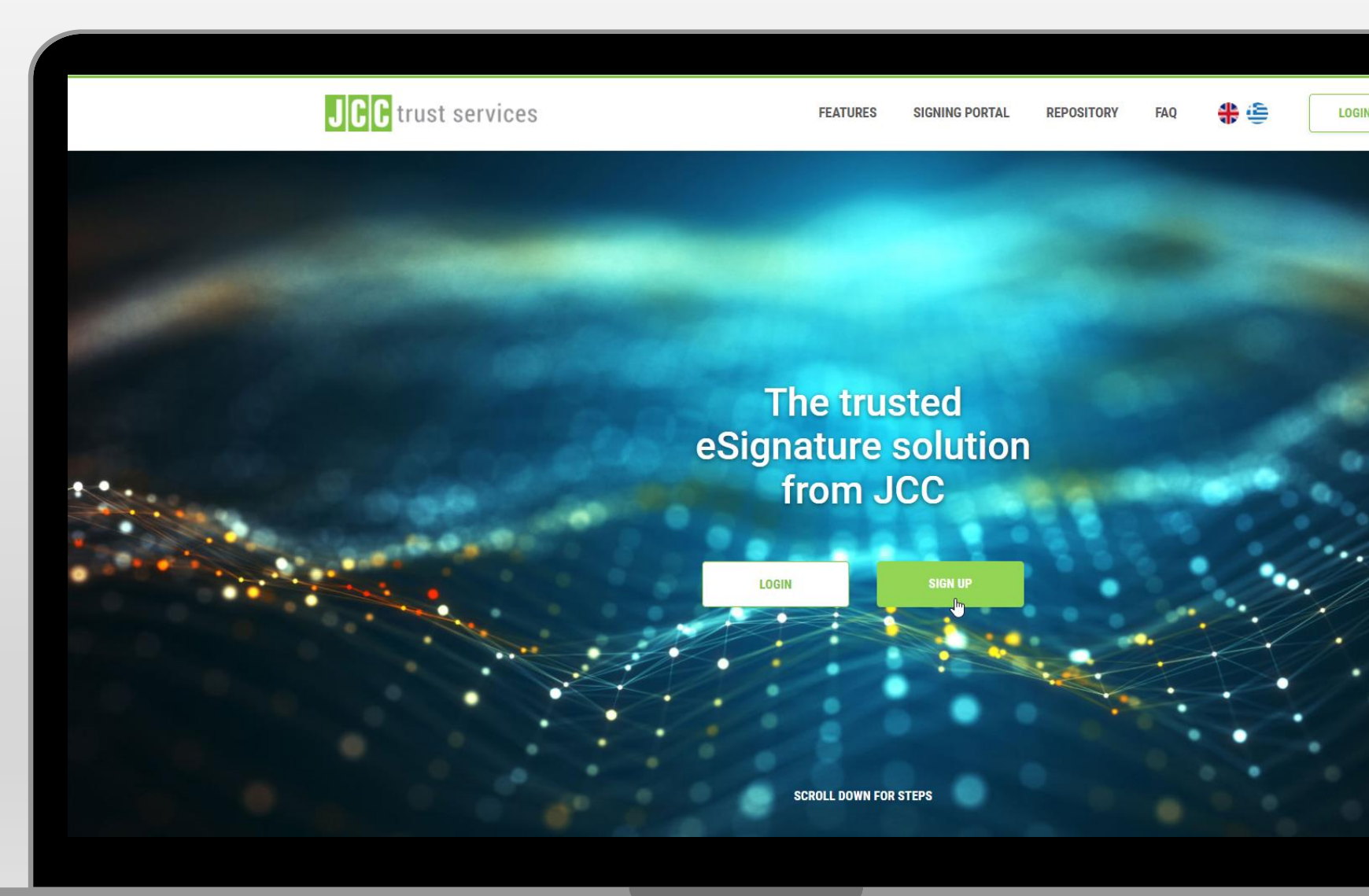

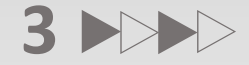

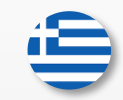

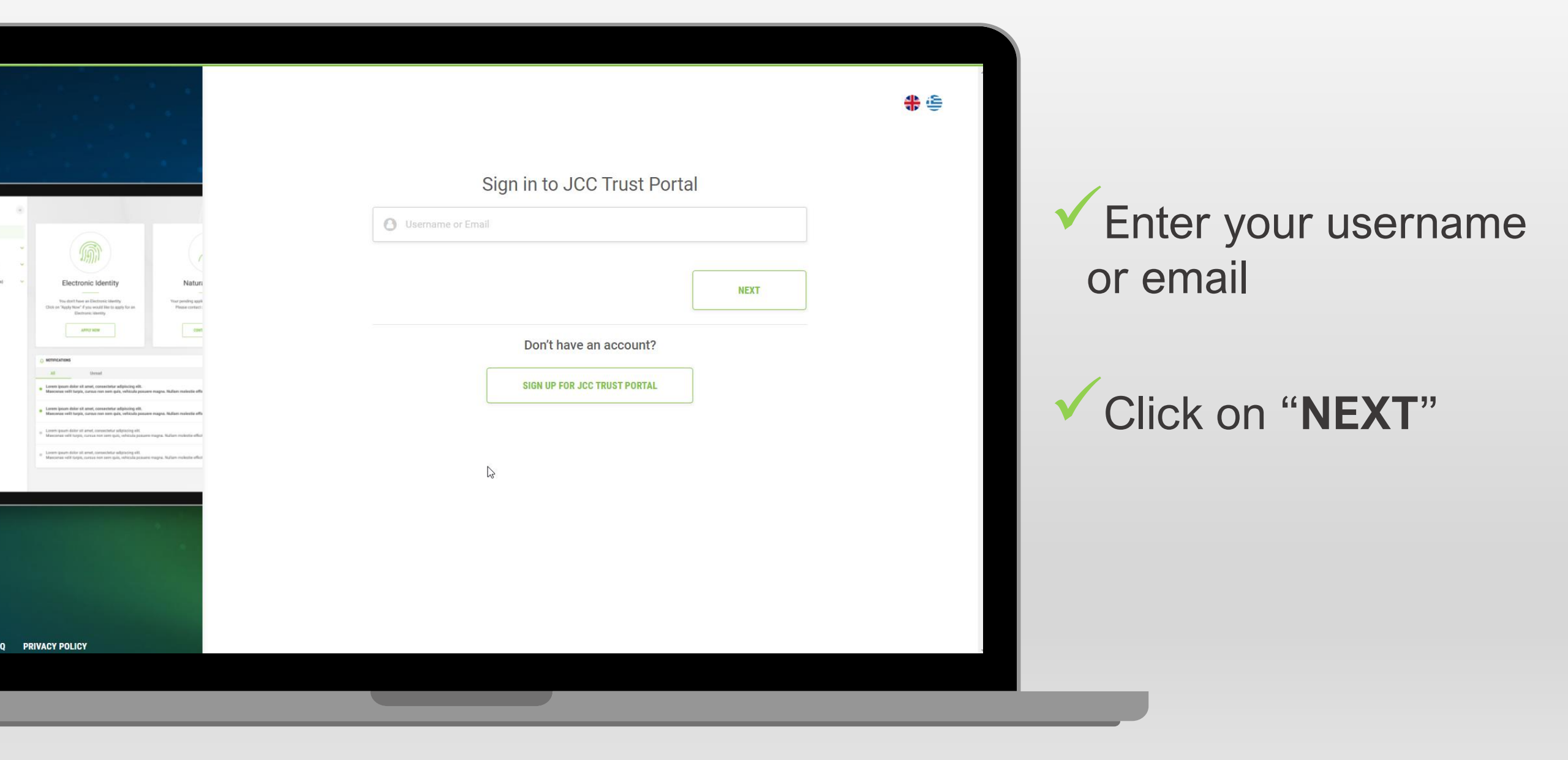

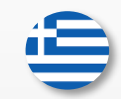

Enter your password

Click on "SIGN IN"

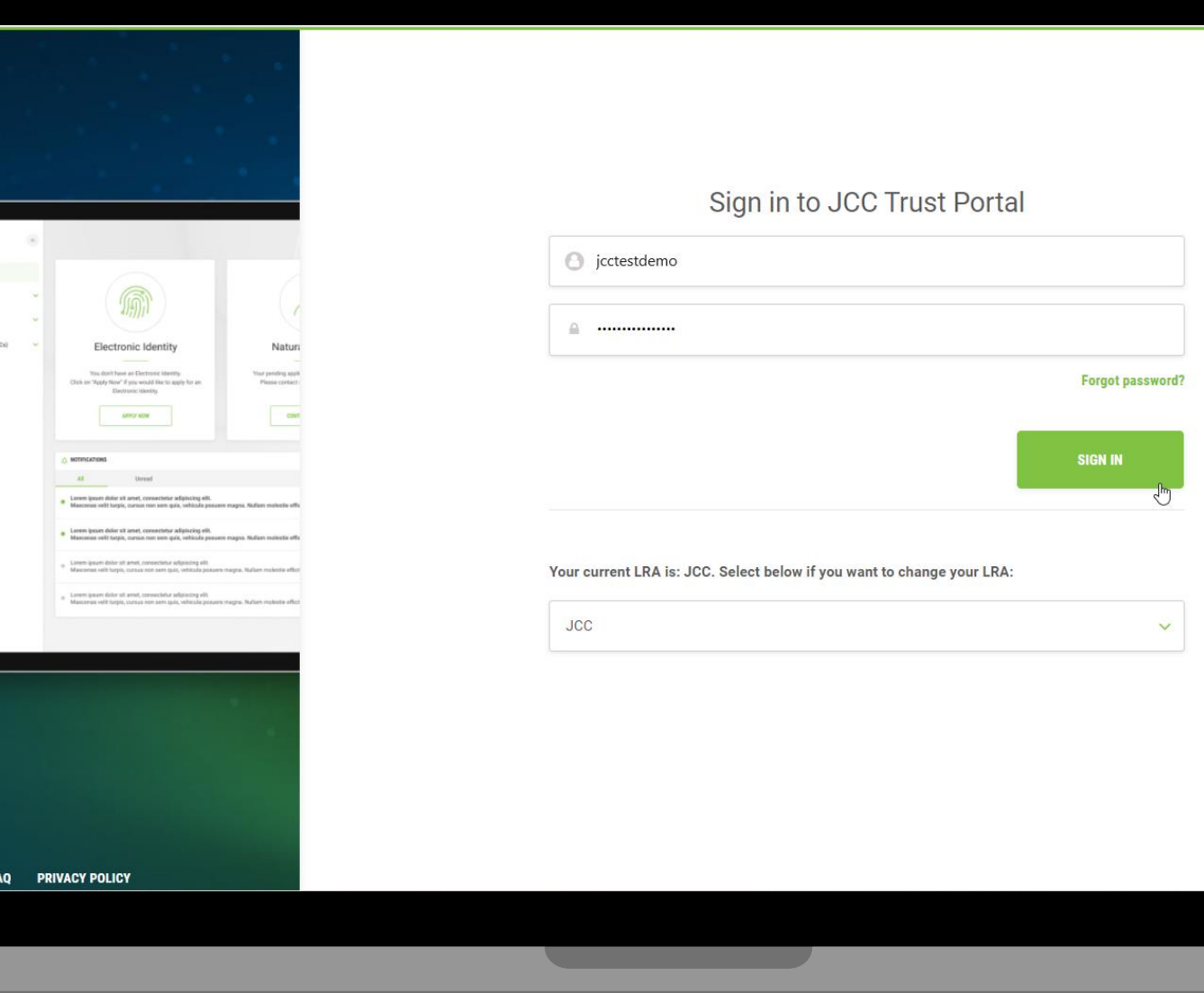

-

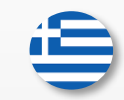

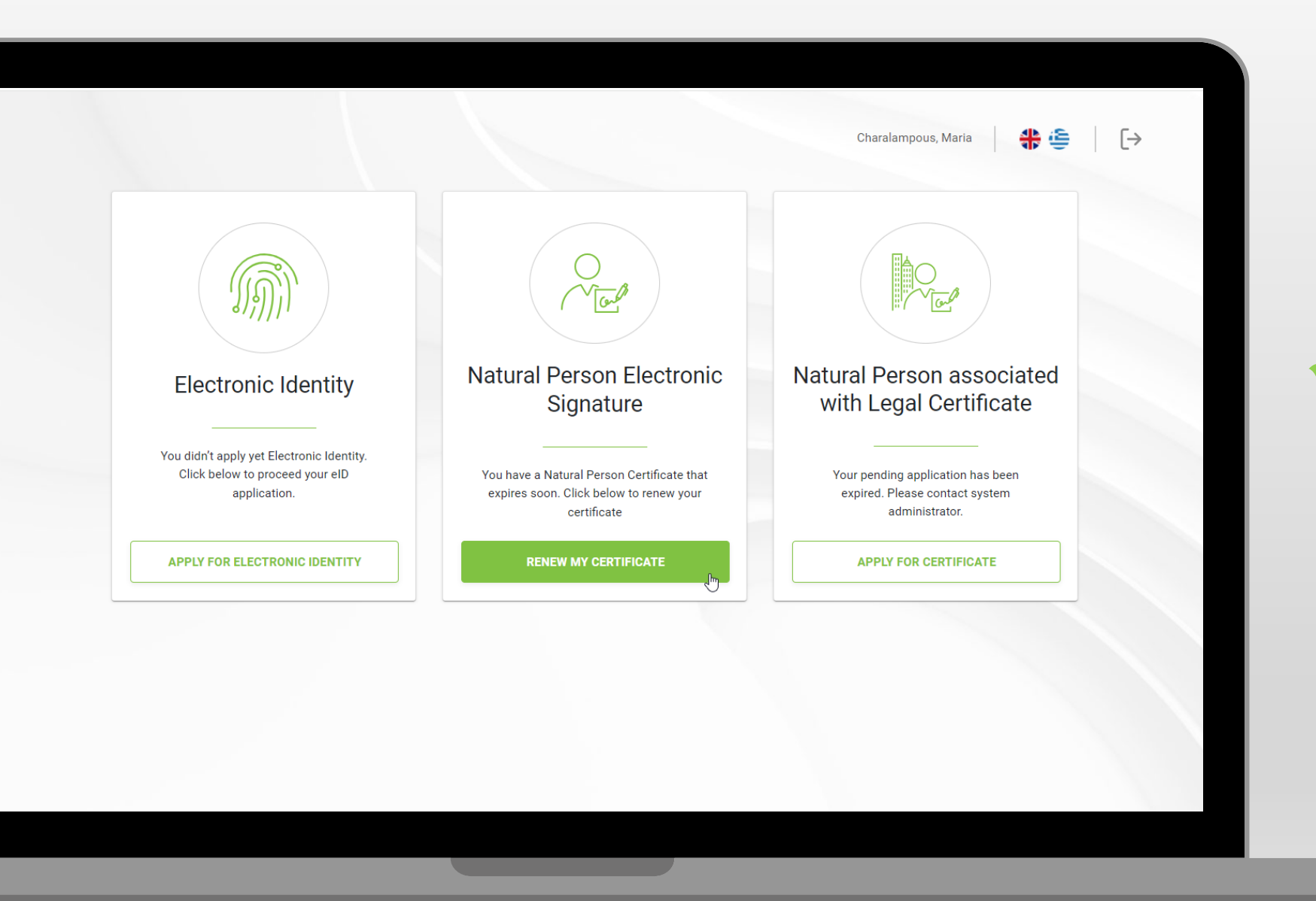

### Click to "RENEW MY CERTIFICATE"

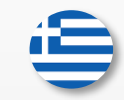

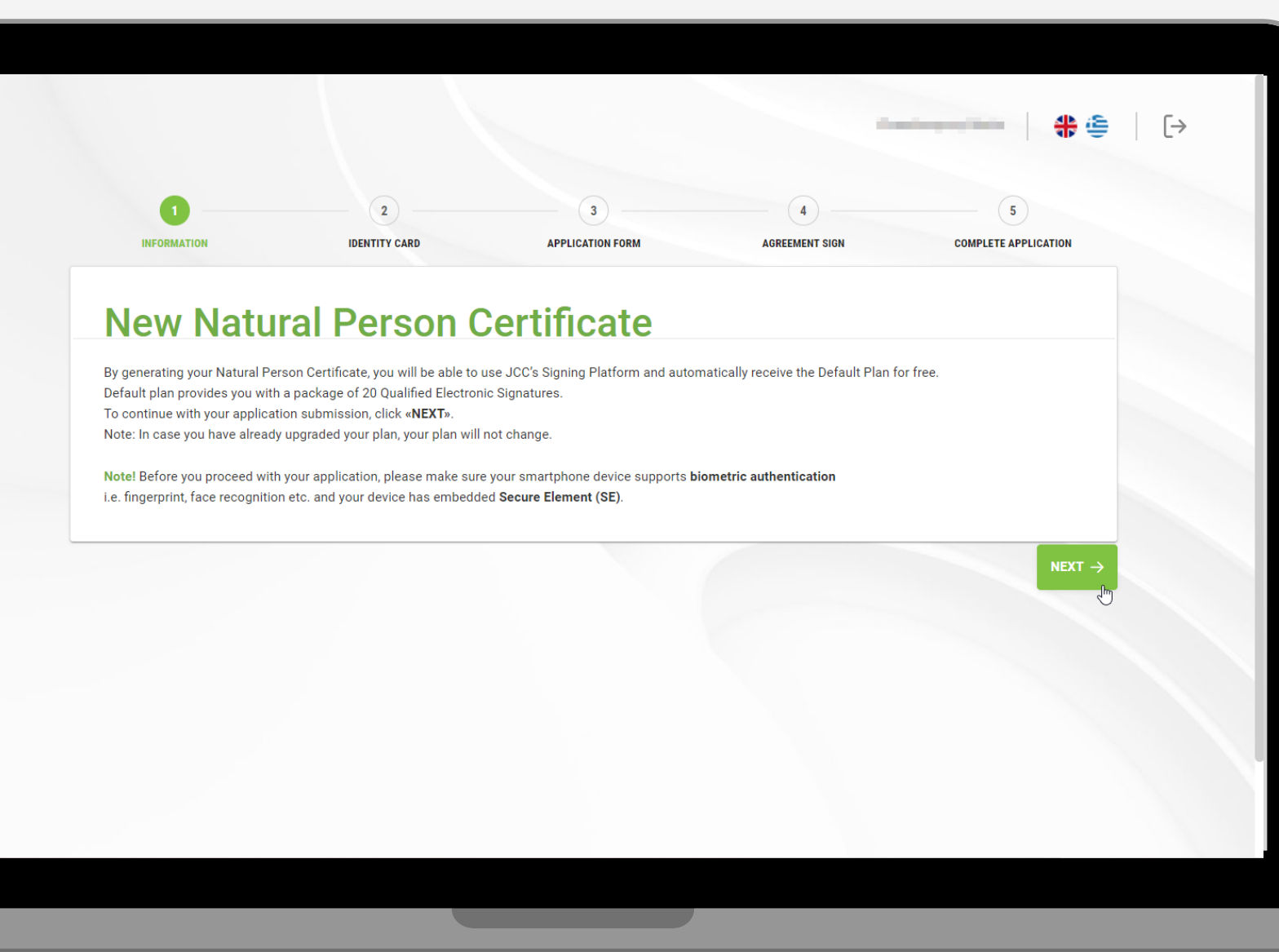

## ✓ Click on "NEXT"

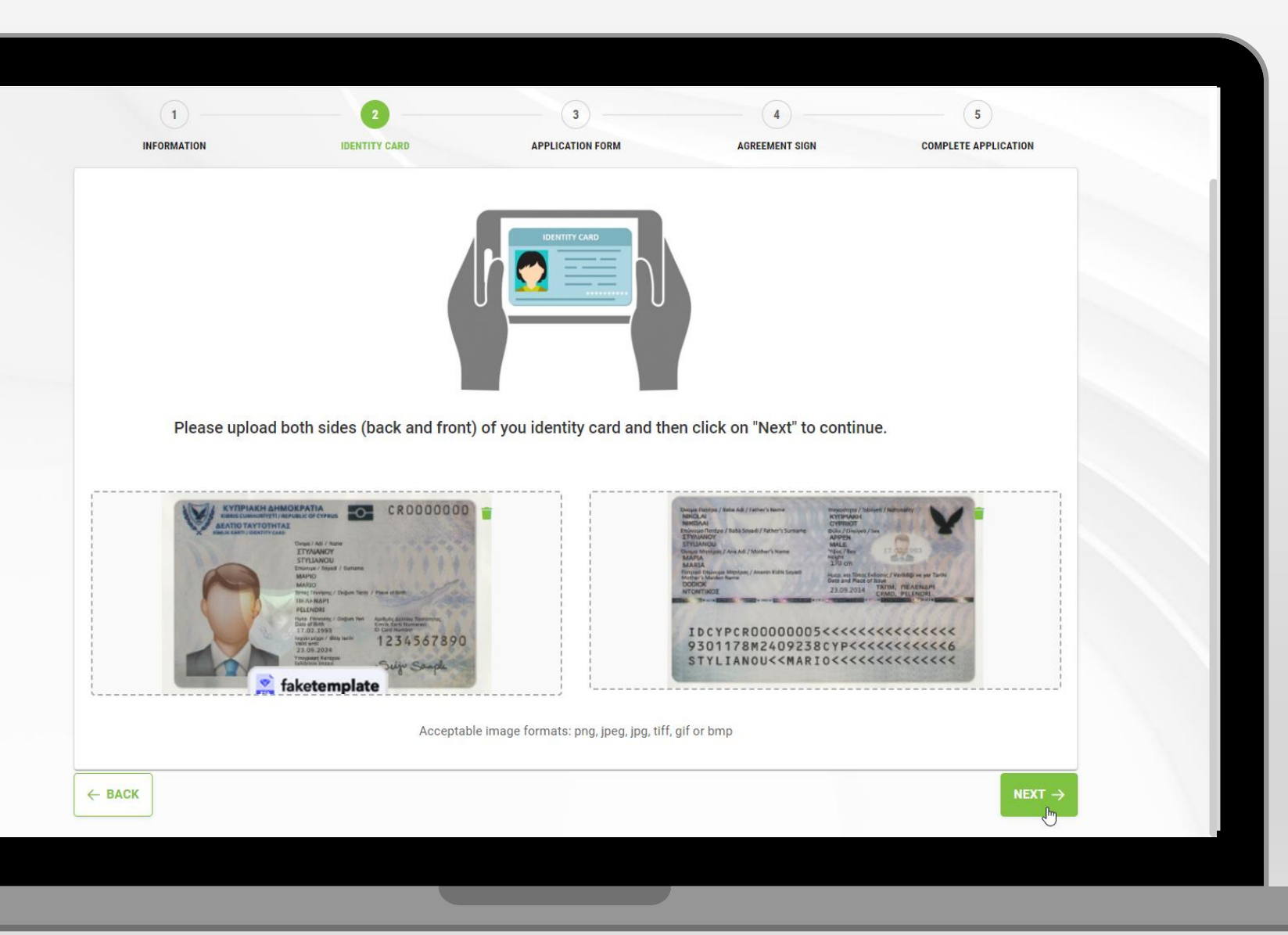

 Upload both sides of your identity card

Click on "**NEXT**"

| DUCANT'S DATA                         |                                                                  |                                         |                                |                                      |      |
|---------------------------------------|------------------------------------------------------------------|-----------------------------------------|--------------------------------|--------------------------------------|------|
| PLICANTS DATA                         |                                                                  |                                         |                                |                                      |      |
| Ms V                                  | First Name<br><b>Maria</b>                                       |                                         | Last Name<br>Charalampous      |                                      |      |
| -mail Address<br>cctest@jcc.com.cy    |                                                                  | Address<br>Stadiou 1                    |                                | Post Code 2571                       |      |
| phone Number (mobile) *               |                                                                  |                                         |                                |                                      |      |
| CY (+357)                             | Ƴ 99618535                                                       |                                         |                                |                                      |      |
| phone Number (fixed line)             |                                                                  |                                         |                                |                                      |      |
| Select Country                        | ~                                                                |                                         |                                |                                      |      |
|                                       |                                                                  |                                         |                                |                                      |      |
| ntry<br>Cumprus                       |                                                                  |                                         |                                |                                      | ~    |
| ountry of issue as stated in your lde | antity or Passnort                                               |                                         |                                |                                      |      |
|                                       |                                                                  | ID Number *                             | •                              |                                      |      |
| ID Card                               |                                                                  | ~ 0000000                               | 0000                           |                                      |      |
|                                       |                                                                  |                                         |                                |                                      |      |
| LEASE SCROLL DOWN TO ACCEPT TH        | ETERMS AND CONDITIONS.                                           |                                         |                                |                                      |      |
| Electronic Signature is used o        | only for approved and legal sco                                  | pes, according to the JCC Payment s     | Systems CPS and General Terr   | ms and Conditions; 5. Subscril       | ber  |
| gislation and which is strict         | ly personal, as well as the Auth                                 | entication Certificate that will be ger | nerated and stored in this QSC | D, and Subscriber is solely          |      |
| esponsible for its use accord         | ding to the JCC Payment System<br>anyone, 7. No unauthorized per | ns CPS and the General Terms and        | Conditions; 6. Subscriber sha  | Il not lend or disclose its          |      |
| Signature can be revoked or r         | ekeyed by the Subscriber. 9. Up                                  | on facing a problem or upon having      | suspicions that: i) Subscriber | 's private key has been lost, stoler | n,   |
| otentially compromised; or i          | i) Control over the Subscriber 's                                | private key has been lost due to co     | mpromise of activation data (  | e.g. PIN code, user name, passwo     | ord, |
| 868 500. 10. The Subscriber           | may request the revocation of t                                  | he Certificate by email at revocation   | @jcc.com.cy or by phone at (+  | -357) 22 868 500.                    | 2    |
| _                                     |                                                                  |                                         |                                |                                      |      |
| I HAVE READ AND ACCEPT THE            | TERMS AND CONDITIONS                                             |                                         |                                |                                      |      |
|                                       |                                                                  |                                         |                                |                                      |      |
|                                       |                                                                  |                                         |                                |                                      |      |

Check the already filled in required info

 Scroll down and accept the Terms & Conditions

Click on "NEXT"

| Digitally Sign your application         To proceed with your Certificate Renewal please follow the steps below to digitally sign your application: <ul> <li>CERTIFICATE APPLICATION PDF DOWNLOAD</li> </ul> 1. Please select the certificate you want to use <li>Select certificate</li> <li>Select certificate</li> <li>Maria Charalampous // Natural Person</li> NEXT → | I                                                                               | 2<br>IDENTITY CARD                                                    | 3<br>APPLICATION FORM                    | 4<br>AGREEMENT SIGN | 5<br>COMPLETE APPLICATION |
|----------------------------------------------------------------------------------------------------|---------------------------------------------------------------------------------|-----------------------------------------------------------------------|------------------------------------------|---------------------|---------------------------|
| 1. Please select the certificate you want to use<br>Select certificate ↓<br>Maria Charalampous // Natural Person NEXT →                                                                                                    | Digitally Sign you<br>To proceed with your Certificate                          | r application<br>Renewal please follow the steps b<br>ON PDF DOWNLOAD | below to digitally sign your application | Υ.                  |                           |
| ✓ Maria Charalampous // Natural Person       NEXT →                                                                                                    | 1. Please select the certificate y <i>Select certificate</i> Select certificate | ou want to use                                                        | ~                                        |                     |                           |
|                                                                                                    | Maria Charalampous // Natura                                                    | al Person                                                             | Jm                                       |                     | NEXT >                    |
|                                                                                                    |                                                                                 |                                                                       |                                          |                     |                           |

Select your certificate to proceed with the digital signing of your application form

|                                                       | IDENTITY CARD                        |                                           | ACDEEMENT SIGN |                      |  |
|-------------------------------------------------------|--------------------------------------|-------------------------------------------|----------------|----------------------|--|
| INFORMATION                                           | IDENTITY CARD                        | APPLICATION FORM                          | AGREEMENT SIGN | COMPLETE APPLICATION |  |
| Digitally Sign yo                                     | ur application                       |                                           |                |                      |  |
| To proceed with your Certifica                        | ate Renewal please follow the steps  | below to digitally sign your application: |                |                      |  |
|                                                       |                                      |                                           |                |                      |  |
|                                                       |                                      |                                           |                |                      |  |
| 1. Please select the certificate                      | e you want to use                    |                                           |                |                      |  |
| Maria Charalampous // Na                              | tural Person                         | ~                                         |                |                      |  |
|                                                       |                                      |                                           |                |                      |  |
| 2. Please enter the password                          | of your Signing Portal account.      |                                           |                |                      |  |
| jcctestdemo                                           |                                      |                                           |                |                      |  |
| Password                                              |                                      |                                           |                |                      |  |
|                                                       |                                      |                                           |                |                      |  |
| 3. Click on "Next" and then au<br>REMOTE AUTHORISATIO | Ithorize the request through your JC | CC Authenticator Application on your mob  | ile.           |                      |  |
|                                                       |                                      |                                           |                |                      |  |
|                                                       |                                      |                                           |                |                      |  |
| 0-                                                    |                                      |                                           |                |                      |  |
|                                                       |                                      |                                           |                |                      |  |
| Do you wish to authorise                              | ir.                                  |                                           |                |                      |  |
| Document Name: Certificate_Application                |                                      |                                           |                |                      |  |
| Snartu by:                                            |                                      |                                           |                |                      |  |
| AUTHORISE                                             |                                      |                                           |                |                      |  |
|                                                       |                                      |                                           |                |                      |  |
|                                                       |                                      |                                           |                | NEXT $\rightarrow$   |  |

 Enter your certificate password

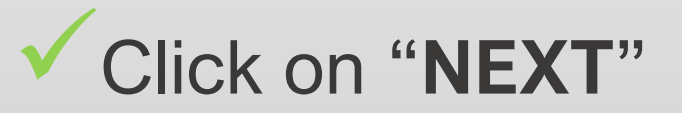

Ð

|                                                                                                    | 14:00 I 	☐                                 |        |
|----------------------------------------------------------------------------------------------------|--------------------------------------------|--------|
| 1     2     3     4     5       INFORMATION     IDENTITY CARD     APPLICATION FORM     AGREEMENT SIGN     COMPLETE APPLICATION       Digitally Sign your application | 으. 호<br>Do you wish to authorise?          |        |
| To proceed with your Certificate Renewal please follow the steps below to digitally sign your application: <b>± CERTIFICATE APPLICATION PDF DOWNLOAD</b>             | Trust Portal - Certificate_Application.pdf | ✓ Ope  |
| 1. Please select the certificate you want to use          Maria Charalampous // Natural Person           2. Please enter the password of your Signing Portal account |                                            | mobi   |
| Account username<br>test200923                                                                                                    |                                            | click  |
| 3. Click on "Next" and then authorize the request through your JCC Authenticator Application on your mobile.                                                         |                                            |        |
| Do you wish to authorise?                                                                                                    |                                            | Author |
|                                                                                                    | · → 🕞                                      |        |
|                                                                                                    |                                            |        |

Open your JCC Authenticator mobile app and click to "SING IN"

Authorize the request

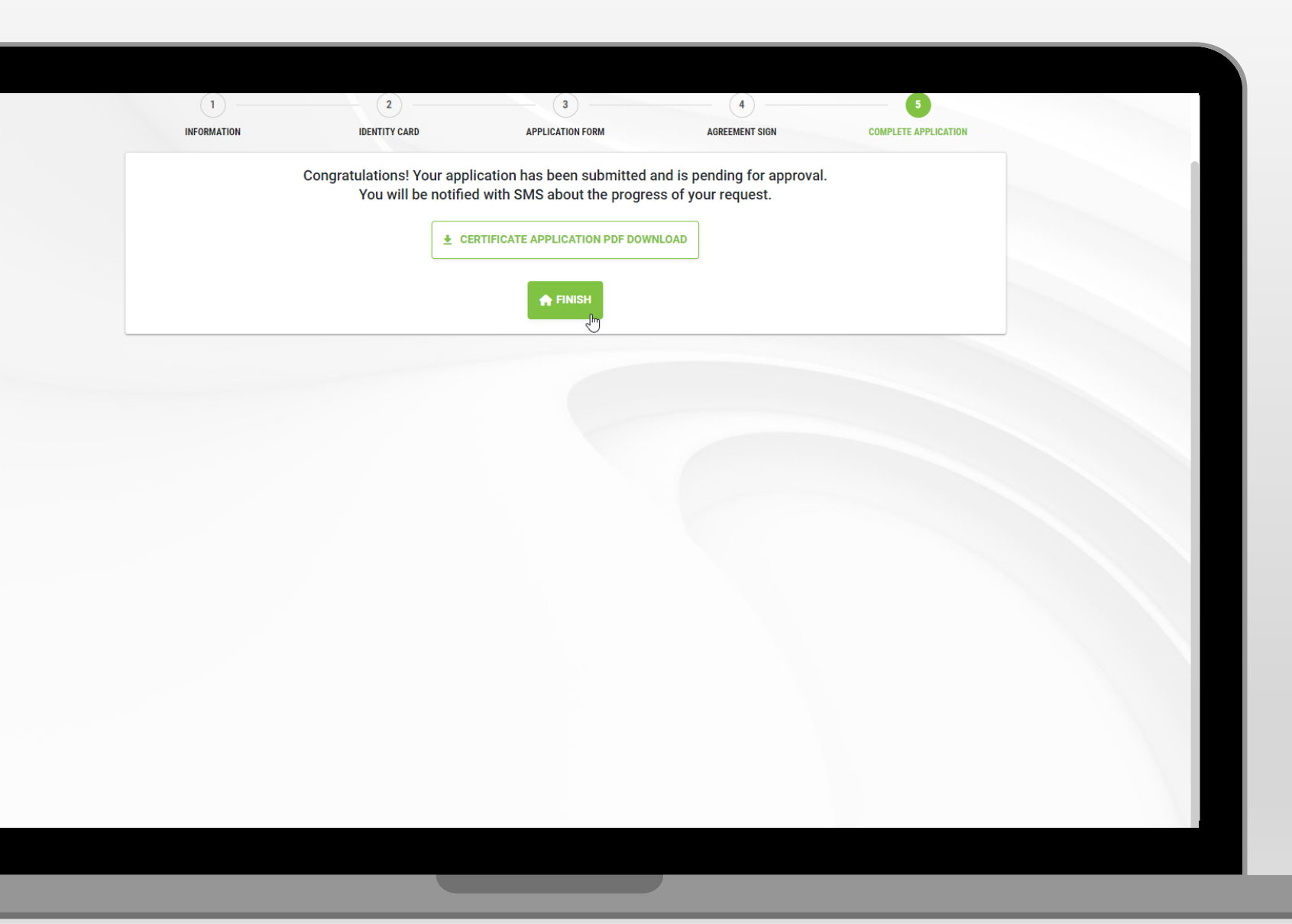

Download the PDF application form

Click on "FINISH"

Note: You will receive the payment link via email within the next 3 days

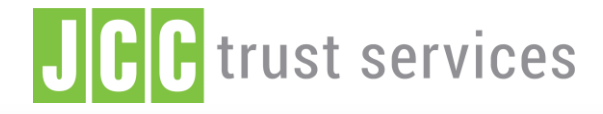

LOGIN

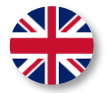

FEATURES SIGNING PORTAL REPOSITORY

🛟 🔄 LOGIN

FAO

#### The trusted eSignature solution from JCC

SIGN UP

# **JCC Trust Portal**

Αίτηση για ανανέωση ηλεκτρονικής υπογραφής

Επιλέξτε <u>εδώ</u> για να επισκεφθείτε το JCC Trust Portal

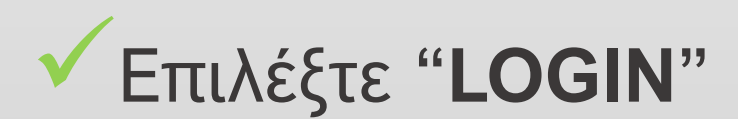

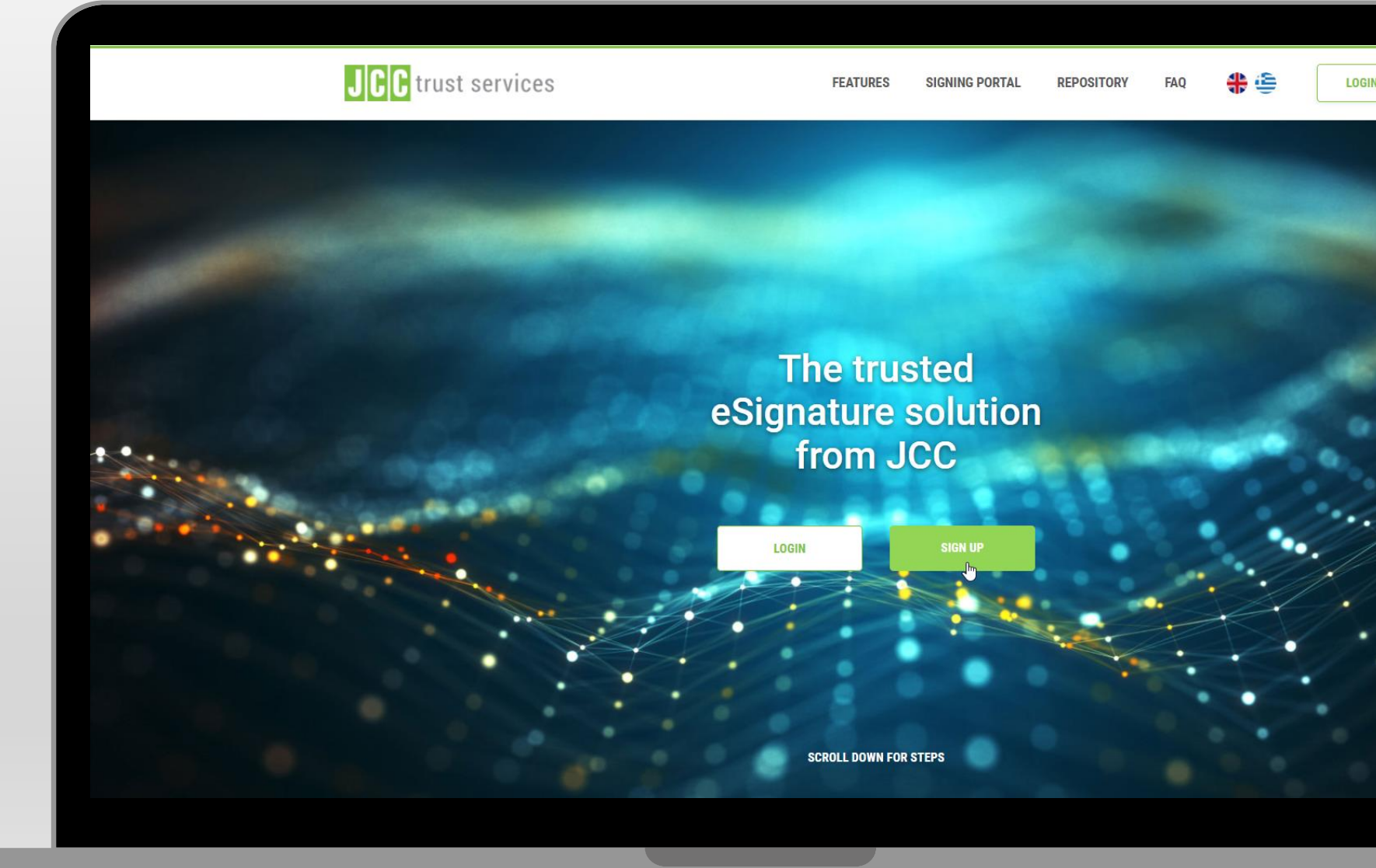

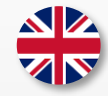

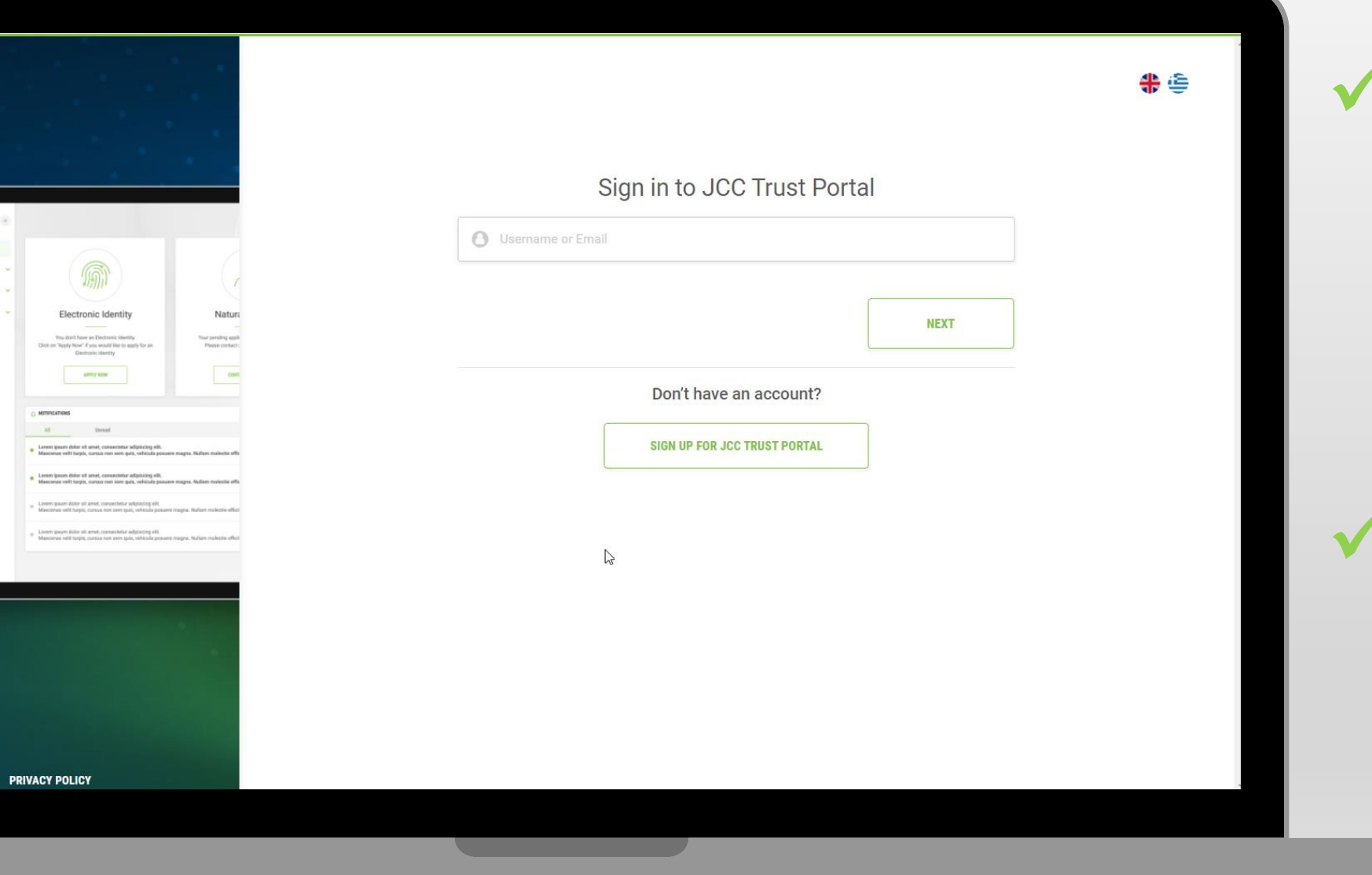

Εισάγετε το όνομα
 χρήστη ή την
 ηλεκτρονική
 διεύθυνση
 αλληλογραφίας σας

Επιλέξτε"ΝΕΧΤ"

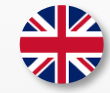

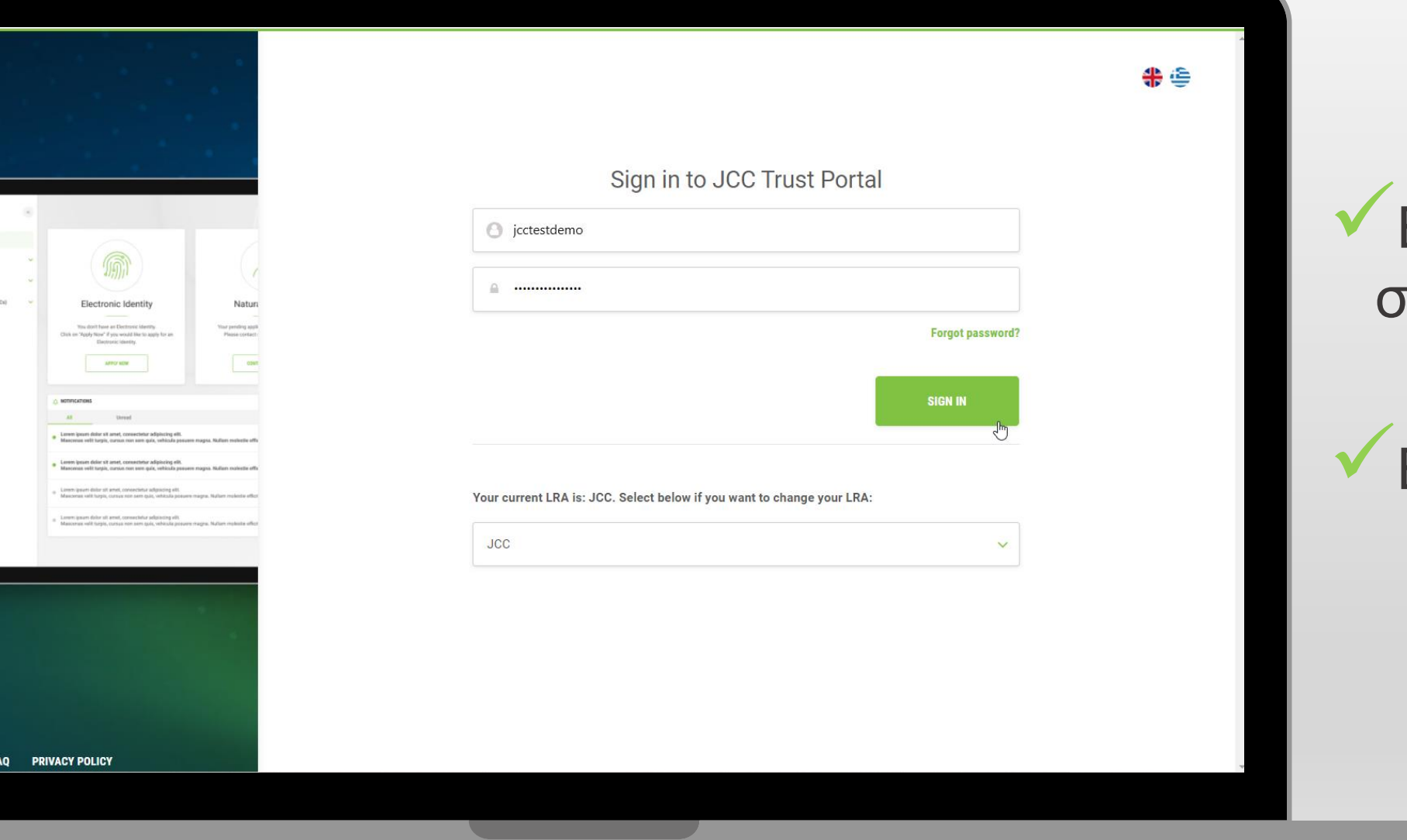

## Εισάγετε τον κωδικό σας

## Επιλέξτε"SIGN IN"

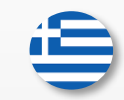

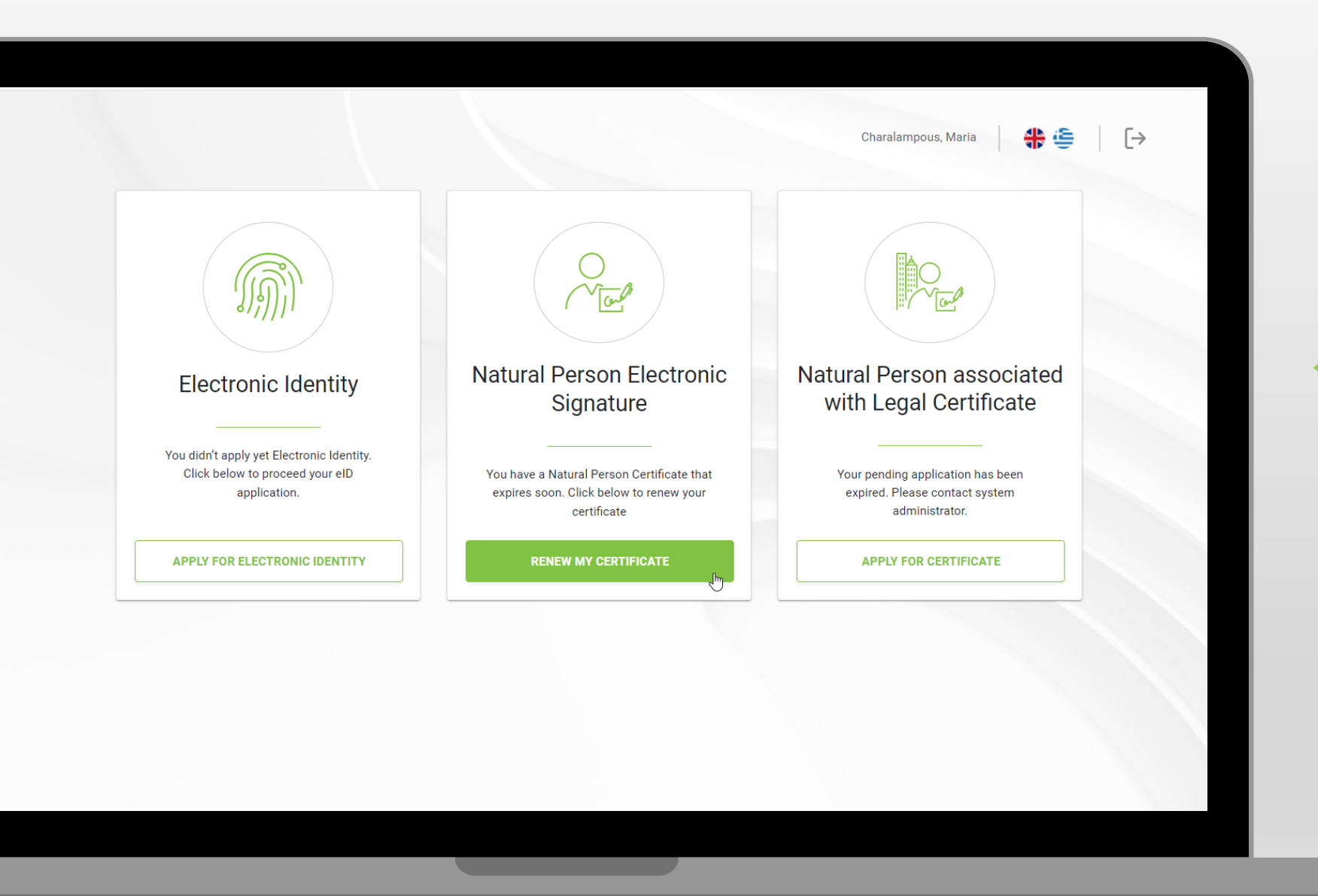

Επιλέξτε "RENEWMY CERTIFICATE"

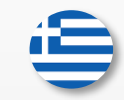

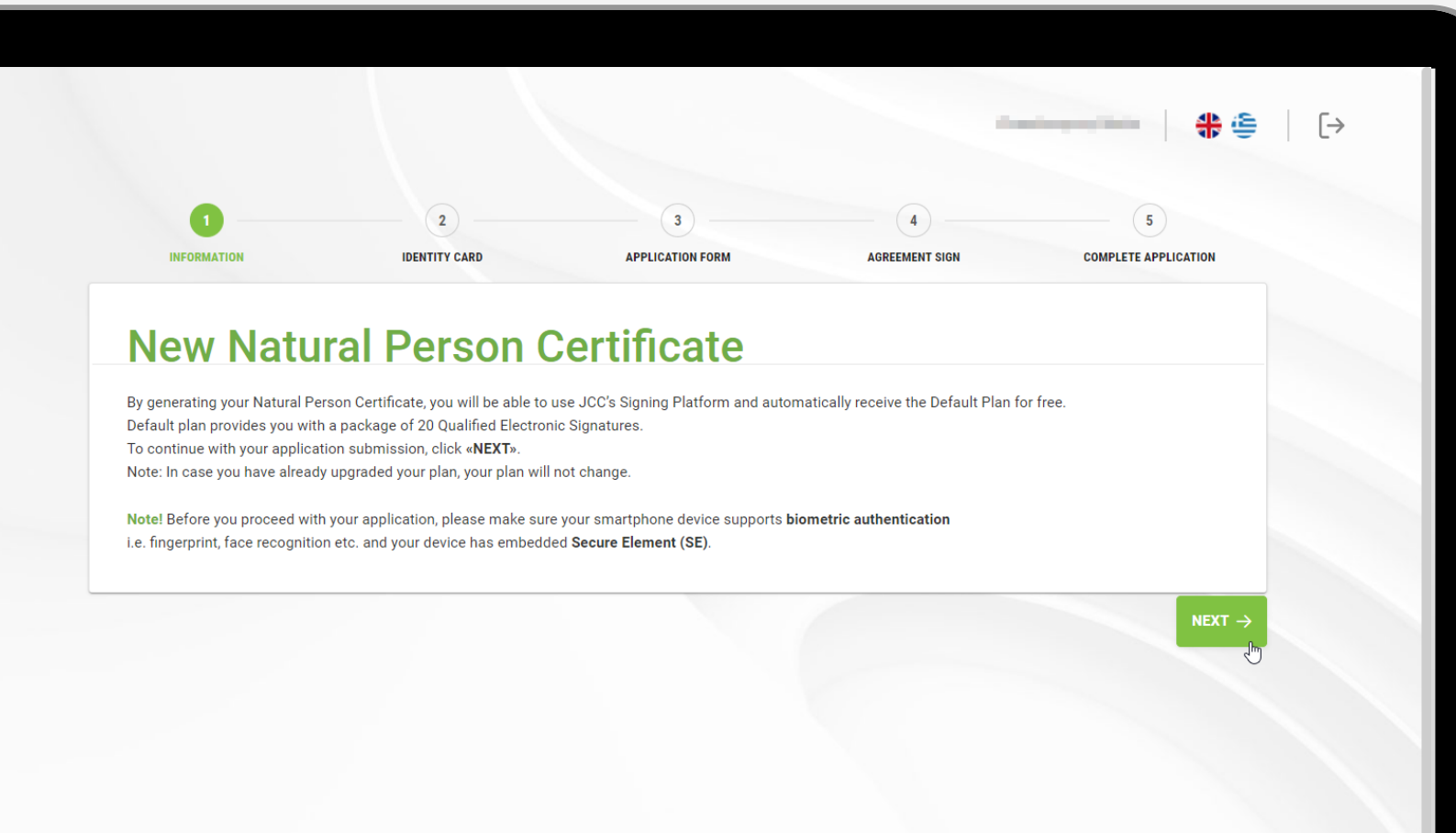

## Επιλέξτε"ΝΕΧΤ"

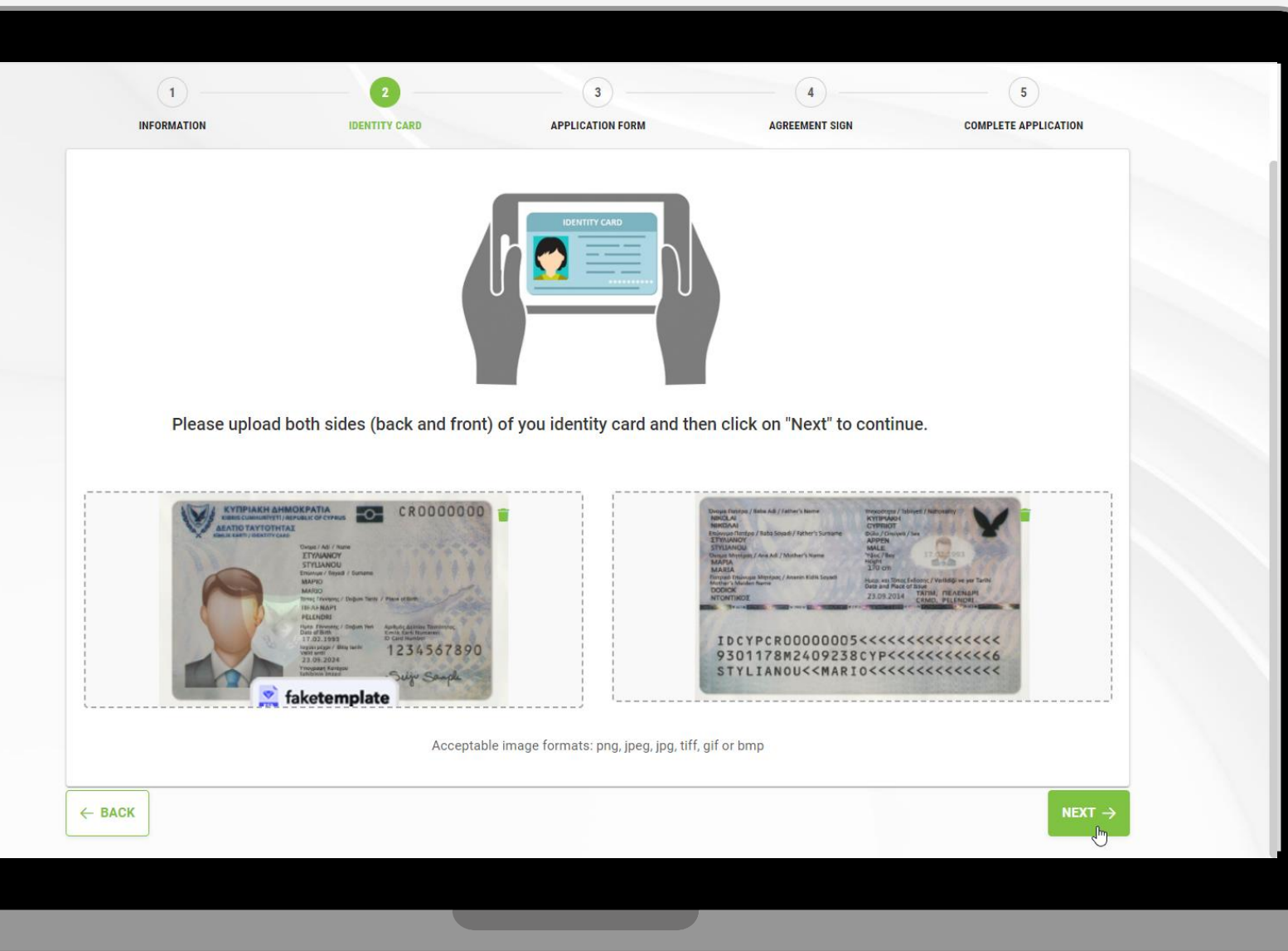

Ανεβάστε
 φωτογραφία από τις
 δύο όψεις της
 ταυτότητάς σας

Επιλέξτε"**ΝΕΧΤ**"

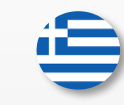

| PLICANT'S DATA                                             |                                                                             |                                                                               |                                                                    |                                                                                 |     |
|------------------------------------------------------------|-----------------------------------------------------------------------------|-------------------------------------------------------------------------------|--------------------------------------------------------------------|---------------------------------------------------------------------------------|-----|
| Ms 🗸                                                       | First Name<br><i>Maria</i>                                                  |                                                                               | Last Name<br>Charalampous                                          |                                                                                 |     |
| E-mail Address<br>jcctest@jcc.com.cy                       |                                                                             | Address<br>Stadiou 1                                                          |                                                                    | Post Code 2571                                                                  |     |
| lephone Number (mobile) *                                  |                                                                             |                                                                               |                                                                    |                                                                                 |     |
| CY (+357)                                                  | ∽ 99618535                                                                  |                                                                               |                                                                    |                                                                                 |     |
| lephone Number (fixed line)                                |                                                                             |                                                                               |                                                                    |                                                                                 |     |
| Select Country                                             | ~                                                                           |                                                                               |                                                                    |                                                                                 |     |
|                                                            |                                                                             |                                                                               |                                                                    |                                                                                 |     |
| (1977)                                                     |                                                                             |                                                                               |                                                                    |                                                                                 |     |
| Cyprus                                                     | Martin an Daaraat                                                           |                                                                               |                                                                    |                                                                                 |     |
| Country of Issue as stated in your                         | ruentity of Passport                                                        |                                                                               |                                                                    |                                                                                 | _   |
| ID Card                                                    |                                                                             | V 000000                                                                      | 0000                                                               |                                                                                 |     |
|                                                            |                                                                             |                                                                               |                                                                    |                                                                                 |     |
| PLEASE SCROLL DOWN TO ACCEPT                               | THE TERMS AND CONDITIONS.                                                   |                                                                               |                                                                    |                                                                                 |     |
| Electronic Signature is use                                | d only for approved and legal scop                                          | es, according to the JCC Payment                                              | Systems CPS and General Te                                         | erms and Conditions; 5. Subscrib                                                | ber |
| agrees to use a secure cry<br>legislation and which is str | otographic device i.e. a remote QS(<br>ictly personal, as well as the Authe | CD, which will be provided to the S<br>entication Certificate that will be ge | ubscriber by JCC Payment Sy<br>enerated and stored in this OS      | stems, according to the relative<br>CD, and Subscriber is solely                |     |
| responsible for its use acc                                | ording to the JCC Payment System                                            | is CPS and the General Terms and                                              | d Conditions; 6. Subscriber sh                                     | all not lend or disclose its                                                    |     |
| authentication credentials<br>Signature can be revoked of  | to anyone. 7. No unauthorized pers<br>ir rekeyed by the Subscriber. 9. Upo  | son should ever have access to Su<br>on facing a problem or upon havin        | bscriber's private keys. 8.EU (<br>g suspicions that: i) Subscribe | Qualified Certificate for Electronic<br>er's private key has been lost, stolen, | L,  |
| potentially compromised; o                                 | or ii) Control over the Subscriber 's                                       | private key has been lost due to co                                           | ompromise of activation data                                       | (e.g. PIN code, user name, passwor                                              | rd, |
| 868 500. 10. The Subscribe                                 | er may request the revocation of th                                         | e Certificate by email at revocatio                                           | n@jcc.com.cy or by phone at                                        | (+357) 22 868 500.                                                              |     |
|                                                            |                                                                             |                                                                               |                                                                    |                                                                                 |     |
| <b>—</b>                                                   | HE TERMS AND CONDITIONS                                                     |                                                                               |                                                                    |                                                                                 |     |
| THAVE READ AND ACCEPT T                                    |                                                                             |                                                                               |                                                                    |                                                                                 |     |

Ελέγξτε ότι οι συμπληρωμένες πληροφορίες είναι ορθές

Κάντε κύλιση προς τα κάτω και αποδεχτείτε τους Όρους & Προϋποθέσεις

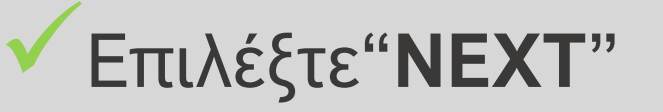

| 1<br>INFORMATION                 | 2<br>IDENTITY CARD                | 3<br>Application form                    | 4<br>AGREEMENT SIGN | 5<br>COMPLETE APPLICATION |
|----------------------------------|-----------------------------------|------------------------------------------|---------------------|---------------------------|
| Digitally Sign you               | ur application                    |                                          |                     |                           |
| To proceed with your Certificat  | e Renewal please follow the steps | below to digitally sign your application | n:                  |                           |
|                                  | TION PDF DOWNLOAD                 |                                          |                     |                           |
| 1. Please select the certificate | you want to use                   |                                          |                     |                           |
| Select certificate               |                                   | ~                                        |                     |                           |
| Select certificate               |                                   |                                          |                     |                           |
| ← Maria Charalampous // Natu     | Iral Person                       |                                          |                     | NEXT →                    |
|                                  |                                   |                                          |                     |                           |
|                                  |                                   |                                          |                     |                           |
|                                  |                                   |                                          |                     |                           |
|                                  |                                   |                                          |                     |                           |
|                                  |                                   |                                          |                     |                           |
|                                  |                                   |                                          |                     |                           |
|                                  |                                   |                                          |                     |                           |
|                                  |                                   |                                          |                     |                           |
|                                  |                                   |                                          |                     |                           |
|                                  |                                   |                                          |                     |                           |

Επιλέξτε το πιστοποιητικό σας για να προχωρήσετε με την ηλεκτρονική υπογραφή της αίτησης

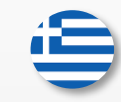

| INFORMATION IDENTITY CARD APPLICATION FORM AGREEMENT SIGN COMPLET                                            | E APPLICATION |
|----------------------------------------------------------------------------------------------------|---------------|
| Digitally Sign your application                                                                              |               |
| To proceed with your Certificate Renewal please follow the steps below to digitally sign your application:   |               |
| CERTIFICATE APPLICATION PDF DOWNLOAD                                                                         |               |
| 1. Please select the certificate you want to use                                                             |               |
| Maria Charalampous // Natural Person V                                                                       |               |
| 2. Please enter the password of your Signing Portal account.                                                 |               |
| Account username<br>jcctestdemo                                                                              |               |
| Password                                                                                                    |               |
| 3. Click on "Next" and then authorize the request through your JCC Authenticator Application on your mobile. |               |
| <br>Do you wish to authorise?                                                                                |               |
| Decument ID:<br>Decument Name: Certificate_Application<br>Shared By:                                         |               |
| AUTHORISE                                                                                                    |               |
| ← BACK                                                                                                    |               |

Εισαγάγετε τον
 κωδικό πρόσβασης
 του πιστοποιητικού
 σας

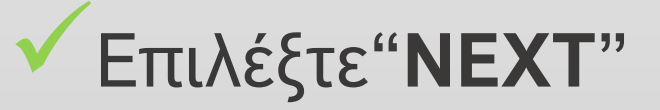

Ð

| 1 INFORMATION IDENTITY CARD                                                                        | 3 APPLICATION FORM                             | 4<br>AGREEMENT SIGN | 5<br>COMPLETE APPLICATION | £⊽                                |
|----------------------------------------------------------------------------------------------------|------------------------------------------------|---------------------|---------------------------|-----------------------------------|
| Digitally Sign your application                                                                    | steps below to digitally sign your application |                     | Trust Por                 | tal - Certificate_Application.pdf |
| ★ CERTIFICATE APPLICATION PDF DOWNLOAD                                                             |                                                |                     | - I.                      |                                   |
| 1. Please select the certificate you want to use Maria Charalampous // Natural Person              |                                                |                     |                           | AUTHORISE                         |
| 2. Please enter the password of your <b>Signing Portal</b> account                                 | t.                                             |                     |                           |                                   |
| Account username<br>test200923                                                                     |                                                |                     |                           |                                   |
| <ul> <li>Password</li> <li>3. Click on "Next" and then authorize the request through yo</li> </ul> | ur JCC Authenticator Application on your me    | obile.              |                           |                                   |
| REMOTE AUTHORISATION CARCE                                                                         |                                                |                     |                           |                                   |
| <u>م</u>                                                                                           |                                                |                     |                           |                                   |
| Do you wish to authorise?                                                                          |                                                |                     |                           |                                   |
| Document ID:<br>Document Name: Certificate_Application<br>Shared By:                               |                                                |                     |                           |                                   |
|                                                                                                    |                                                |                     |                           |                                   |
|                                                                                                    |                                                |                     |                           | $\mathbf{k}$                      |

Ανοίξτε την εφαρμογή JCC Authenticator στο κινητό σας και κάντε κλικ στο "SING IN"

Επιλέξτε το "Authorize" για να εξουσιοδοτήσετε το αίτημα υπογραφής

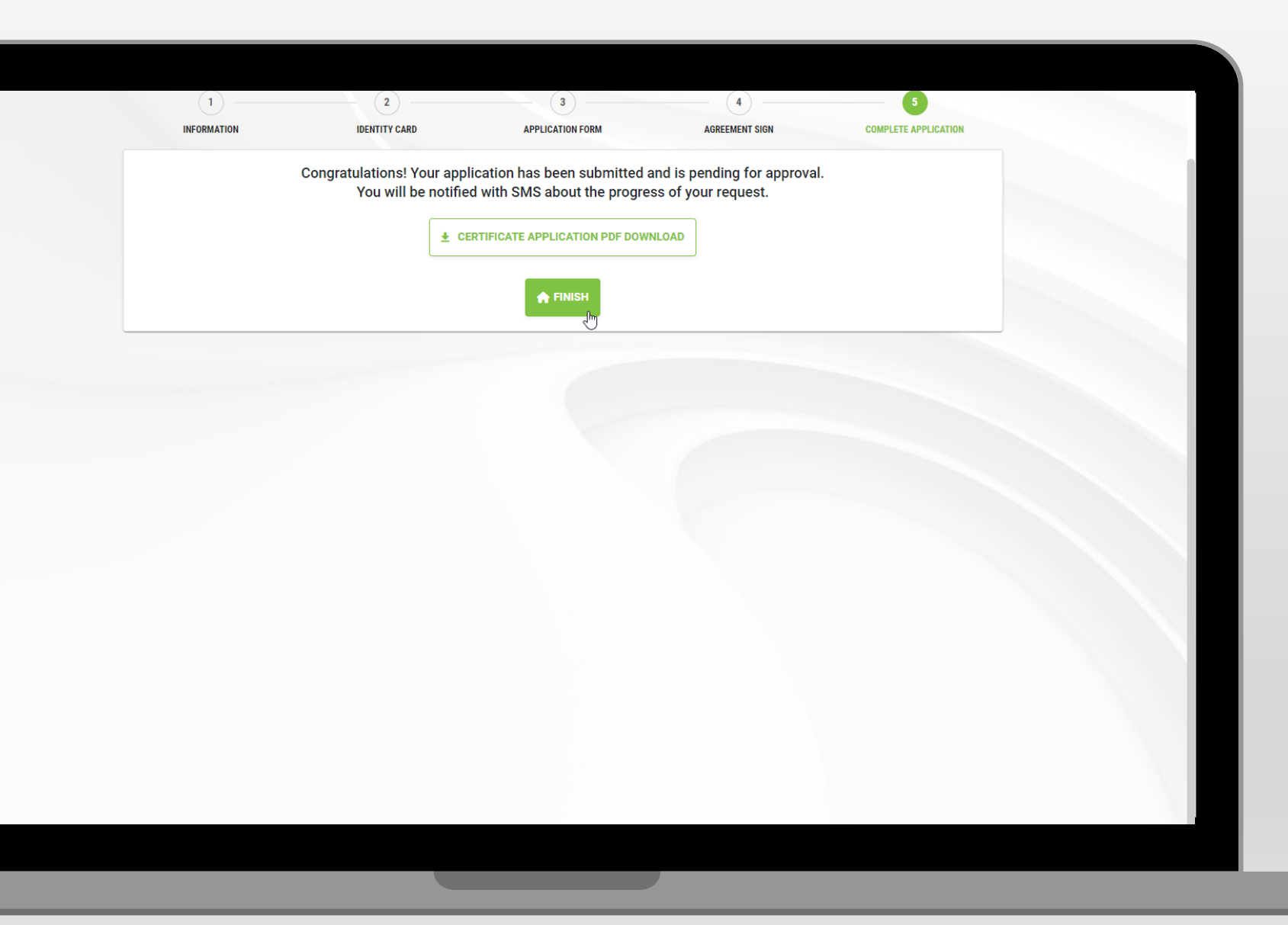

Κατεβάστε την αίτηση

Επιλέξτε"FINISH"

Σημείωση: Θα λάβετε τον σύνδεσμο πληρωμής μέσω email εντός των επόμενων 3 ημερών